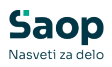

# mojINFO - Prijava odsotnosti - V tem prispevku zaposleni

Zadnja sprememba 18/03/2025 12:29 pm CET | Objavljeno 18/03/2025

Navodila prikazujejo polne funkcionalnosti programa. Delovanje pri uporabniku je odvisno od nastavitev in funkcionalnosti, ki jih imate nameščene.

Pregled nad stanjem naših odsotnosti in prijava nove odsotnosti je v mojINFO dostopen preko menija *Prijava odsotnosti*.

V pregledu **Prijava odsotnosti (1) - Odsotnosti (2)** so nam na voljo podatki o **prihajajočih odsotnostih (3)**, ki imajo različne statuse. Lahko so zgolj napovedane (prijavljene) oziroma s strani nadrejenih že potrjene/zavrnjene. Imamo tudi vpogled nad **preteklimi odsotnostmi (4)**.

| Sa      | ор                                         |    | Prijava odsotnos        | ti                       |            |           |              |             |          |                  |   | 8 Bor                                         | isK ⊻           |
|---------|--------------------------------------------|----|-------------------------|--------------------------|------------|-----------|--------------|-------------|----------|------------------|---|-----------------------------------------------|-----------------|
| $\odot$ | Nadzorna plošča                            |    | 2<br>Odsotnosti Koledar |                          |            |           |              |             |          |                  |   |                                               |                 |
| ©       | Evidenca prisotnosti<br>Prijava odsotnosti | 1  | Prihajajoče odsotnosti  |                          |            |           |              |             |          |                  | × | < Dopust                                      | >               |
| Ģ       | Potni nalogi                               | ×  | + Nova odsotnost        |                          |            |           |              |             |          |                  |   | Odrejeni dopust za 2025<br>Po odločbi za 2025 | 29 dni          |
|         | Kadrovska dokumentac                       | ia | Vrsta odsotnosti        | Razlog izrednega dopusta | Začetek    | Konec     | Potrjeno od  | Potrjeno do | Trajanje | Status           |   | Neizkoriščen v 2024                           | 10 dni          |
|         |                                            |    | TEKOČI DOPUST           |                          | 26.05.2025 | 30.05.202 | 5            |             | 5 dni    | 🕜 Prijavljeno    | 1 | Že izkoriščen v 2025                          | 6 dni           |
|         |                                            |    | TEKOČI DOPUST           |                          | 28.04.2025 | 30.04.202 | 5 29.04.2025 | 30.04.2025  | 2 dni    | 🤣 Delno potrjeno | Ē | Še ne koriščen                                | 33 dni          |
|         |                                            |    | KORIŠČENJE VIŠKA UR     |                          | 31.03.2025 | 31.03.202 | 5            |             | 1h       | Prijavljeno      | Û | Napovedani dopust                             |                 |
|         |                                            |    |                         |                          |            |           |              |             |          |                  |   | Nepotrjen                                     | 5 dni           |
|         |                                            |    | Pretekle odsotnosti     |                          |            |           |              |             |          |                  | ~ | Potrjen<br>Na razpolago za napoved            | 2 dni<br>26 dni |
|         |                                            |    | Vrsta odsotnosti        | Razlog izrednega dopusta | Začetek    | Konec     | Potrjeno od  | Potrjeno do | Trajanje | Status           |   | Od tega neizkoriščen iz 2024                  | 0 dni           |
|         |                                            |    | KORIŠČENJE VIŠKA UR     |                          | 10.03.2025 | 10.03.202 | 5 10.03.2025 |             | th       | Potrjeno         | 1 |                                               |                 |
|         |                                            |    | TEKOČI DOPUST           |                          | 03.03.2025 | 07.03.202 | 5 03.03.2025 | 07.03.2025  | 5 dni    | 🤣 Potrjeno       | Ē |                                               |                 |
|         |                                            |    | KORIŠČENJE VIŠKA UR     |                          | 14.02.2025 | 14.02.202 | 5 14.02.2025 |             | 2h       | 📀 Potrjeno       | 1 |                                               |                 |
|         |                                            |    | TEKOČI DOPUST           |                          | 03.01.2025 | 03.01.202 | 5 03.01.2025 | 03.01.2025  | 1 dni    | 📀 Potrjeno       | Ē |                                               |                 |
|         |                                            |    |                         |                          |            |           |              |             |          |                  |   |                                               |                 |
| mojINF  | 0                                          | ۲. | mojINFO                 |                          |            |           |              |             |          |                  |   |                                               | 2025.1.0        |

Skrajno desno imamo vpogled nad stanjem **dopusta** (1) in stanjem **salda ur za koriščenje** (2).

| S      | Prijava odsotnost      | ti                       |            |            |              |             |          |                |          | 8 Boris                                                            | к ~                      |                                                                                                    |                    |
|--------|------------------------|--------------------------|------------|------------|--------------|-------------|----------|----------------|----------|--------------------------------------------------------------------|--------------------------|----------------------------------------------------------------------------------------------------|--------------------|
| O      | Odsotnosti Koledar     |                          |            |            |              |             |          |                |          | 1                                                                  |                          | 2                                                                                                    |                    |
| С<br>Ф | Prihajajoče odsotnosti |                          |            |            |              |             |          |                | Ý        | < Dopust                                                           | >                        | < Koriščenje ur                                                                                                    | >                  |
| 0      | + Nova odsotnost       |                          |            |            |              |             |          |                |          | Odrejeni dopust za 2025                                            |                          | Tekoči mesec                                                                                                    |                    |
|        | Vrsta odsotnosti       | Razlog izrednega dopusta | Začetek    | Konec      | Potrjeno od  | Potrjeno do | Trajanje | Status         |          | Po odločbi za 2025<br>Neizkoriščen v 2024                          | 29 dni<br>10 dni         | Saldo ur<br>Koriščeno                                                                                                    | 3:40 ur<br>0:00 ur |
|        | TEKOČI DOPUST          |                          | 26.05.2025 | 30.05.202  | 5            |             | 5 dni    | Prijavljeno    | ŧ.       | Že izkoriščen v 2025                                               | 6 dni                    | Še ne koriščeno                                                                                                    | 3:40 ur            |
|        | TEKOČI DOPUST          |                          | 28.04.2025 | 30.04.202  | 5 29.04.2025 | 30.04.2025  | 2 dni    | Oelno potrjeno | 8        | Še ne koriščen                                                     | 33 dni                   | Manager and the state of the state of the st |                    |
|        | KORIŠČENJE VIŠKA UR    |                          | 31.03.2025 | 31.03.2025 | 5            |             | th       | Prijavljeno    | ÷.       | Nanovedani donust                                                  |                          | Napovedano koriscenje ur                                                                                                    | 1:00.07            |
|        | KORIŠČENJE VIŠKA UR    |                          | 10.03.2025 | 10.03.2025 | 5 10.03.2025 |             | 1h       | 📀 Potrjeno     | Ê        | Nepotrien                                                          | 5 dni                    | Potrieno                                                                                                    | 1:00 ur            |
|        | Pretekle odsotnosti    |                          |            |            |              |             |          |                | ~        | Potrjen<br>Na razpolago za napoved<br>Od tega neizkoriščen iz 2024 | 2 dni<br>26 dni<br>0 dni | Na razpolago za<br>napoved                                                                                                    | 1:40 ur            |
|        | Vrsta odsotnosti       | Razlog izrednega dopusta | Začetek    | Konec      | Potrjeno od  | Potrjeno do | Trajanje | Status         |          |                                                                    |                          |                                                                                                    |                    |
|        | TEKOČI DOPUST          |                          | 03.03.2025 | 07.03.202  | 5 03.03.2025 | 07.03.2025  | 5 dni    | 🤣 Potrjeno     | 盲        |                                                                    |                          |                                                                                                    |                    |
|        | KORIŠČENJE VIŠKA UR    |                          | 14.02.2025 | 14.02.202  | 5 14.02.2025 |             | 2h       | 🥝 Potrjeno     | Ξ.       |                                                                    |                          |                                                                                                    |                    |
|        | TEKOČI DOPUST          |                          | 03.01.2025 | 03.01.202  | 5 03.01.2025 | 03.01.2025  | 1 dni    | 🥝 Potrjeno     | <u>۲</u> |                                                                    |                          |                                                                                                    |                    |
|        | mailNEO                |                          |            |            |              |             |          |                |          |                                                                    | 2025.1.0                 |                                                                                                    |                    |
|        | induit o               |                          |            |            |              |             |          |                |          |                                                                    | LOLOS I IV               |                                                                                                    |                    |

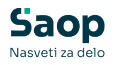

### Prijava nove odsotnosti

Novo odsotnost lahko napovemo oziroma prijavimo na več načinov:

#### 1 Nadzorna plošča (1) - Prihajajoče odsotnosti (2) s klikom na +

(3) v zgornjem desnem kotu okenca.

| Nadzo      | rna plošča        |                     |     | 2                |               |            |          |   | <b>2</b> E              | Boris K 🗡 |
|------------|-------------------|---------------------|-----|------------------|---------------|------------|----------|---|-------------------------|-----------|
| Današnj    | i dogodki         |                     | +   | Prihajajoče od   | sotnosti      |            | 3        | 3 | < Ure                   |           |
| Točen čas  | Dnevni saldo Teko |                     |     | Vrsta odsotnosti | Začetek       | Konec      | Trajanje |   |                         |           |
| 12:44:05   | +0:39 +6:3        | 35                  |     | TEKOČI DOPUST    | 26.05.2025    | 30.05.2025 | 5 dni    | 1 | Tekoči mesec            |           |
|            |                   |                     |     | TEKOČI DOPUST    | 29.04.2025    | 30.04.2025 | 2 dni    | Û | Predvidene ure          | +112:00   |
| Dogodek    | Začetek           | Konec Opomba        |     | KORIŠČENJE VIŠKA | UR 31.03.2025 | 31.03.2025 | 1h       | Û | Dejanske ure            | +117:56   |
| Prisotnost | 07:05:00          | 11:35:00            | 1   |                  |               |            |          |   | Tekoči saldo            | +5:56     |
| Malica     | 11:35:00          | 12:05:00            | 1   | r i i            |               |            |          |   |                         |           |
| Prisotnost | 12:05:00          | 00:00:00            | 0 🕯 |                  |               |            |          |   | Povzetek meseca         |           |
|            |                   |                     |     |                  |               |            |          |   | Dopust tekočega leta    | +40:00    |
|            |                   |                     |     |                  |               |            |          |   | Prisotnost              | +62:51    |
|            |                   |                     |     |                  |               |            |          |   | Malica<br>Koričženio ur | +3:30     |
|            |                   |                     |     |                  |               |            |          |   | Službeno notovanie      | +10:40    |
| Moji akt   | ivni potni nalogi |                     | đ   |                  |               |            |          |   | Skupai                  | +117:56   |
| Status     | Opis relacije     | Predviden odhod     |     |                  |               |            |          |   |                         |           |
| Odprt      | Šempeter Koper    | 20.03.2025 08:00:00 | 2 🖬 |                  |               |            |          |   | Koriščenje ur           |           |
| Odprt      | po Sloveniii      | 17.03.2025 08:00:00 | 2 1 |                  |               |            |          |   | Saldo ur                | 3:40 ur   |
|            |                   |                     |     |                  |               |            |          |   | Koriščeno               | 0:55 ur   |
|            |                   |                     |     |                  |               |            |          |   | Še ne koriščeno         | 2:45 ur   |
|            |                   |                     |     |                  |               |            |          |   | Na razpolago za napoved | 1:45 ur   |
|            |                   |                     |     |                  |               |            |          |   | Nepotrjeno              | 1:00 ur   |
|            |                   |                     |     |                  |               |            |          |   | Potrjeno                | 0:00 ur   |
|            |                   |                     |     |                  |               |            |          |   |                         |           |
|            |                   |                     |     |                  |               |            |          |   |                         |           |
| moilNEO    |                   |                     |     |                  |               |            |          |   |                         | 2025.1.0  |

2 Prijava odsotnosti (1) - Odsotnosti (2) s klikom na Nova odsotnost (3).

| <b>S</b><br>© | Prijava odsotnos<br>2<br>Odsotnosti Koledar     | ti                       |            |            |             |             |          |             |    | 0                                                                  | Boris K 💙                |
|---------------|-------------------------------------------------|--------------------------|------------|------------|-------------|-------------|----------|-------------|----|--------------------------------------------------------------------|--------------------------|
|               | Prihajajoče odsotnosti<br>3<br>+ Nova odsotnost |                          |            |            |             |             |          |             | ~  | < Dopust                                                           | >                        |
| _             | Vrsta odsotnosti                                | Razlog izrednega dopusta | Začetek    | Konec      | Potrieno od | Potrieno do | Traianie | Status      |    | Po odločbi za 2025<br>Neizkoriščen v 2024                          | 29 dni<br>10 dni         |
| Ľ             | TEKOČI DOPUST                                   |                          | 26.05.2025 | 30.05.2025 |             |             | 5 dni    | Prijavljeno | ŧ  | Že izkoriščen v 2025                                               | 4 dni                    |
|               | TEKOČI DOPUST                                   |                          | 28.04.2025 | 30.04.2025 | 28.04.2025  | 30.04.2025  | 3 dni    | Potrjeno    | Û  | Še ne koriščen                                                     | 35 dni                   |
|               | KORIŠČENJE VIŠKA UR                             |                          | 31.03.2025 | 31.03.2025 |             |             | 1h       | Prijavljeno | ŧ  | Nanavadani denvet                                                  |                          |
|               | KORIŠČENJE VIŠKA UR                             |                          | 10.03.2025 | 10.03.2025 | 10.03.2025  |             | 1h       | 🤣 Potrjeno  | ŧ. | Nepotrien                                                          | 5 dni                    |
|               | Pretekle odsotnosti                             |                          |            |            |             |             |          |             | ~  | Potrjen<br>Na razpolago za napoved<br>Od tega neizkoriščen iz 2024 | 5 dni<br>25 dni<br>0 dni |
|               | Vrsta odsotnosti                                | Razlog izrednega dopusta | Začetek    | Konec      | Potrjeno od | Potrjeno do | Trajanje | Status      |    |                                                                    |                          |
|               | TEKOČI DOPUST                                   |                          | 03.03.2025 | 07.03.2025 | 03.03.2025  | 07.03.2025  | 5 dni    | 📀 Potrjeno  | 1  |                                                                    |                          |
|               | KORIŠČENJE VIŠKA UR                             |                          | 14.02.2025 | 14.02.2025 | 14.02.2025  |             | 2h       | 🤣 Potrjeno  | Û  |                                                                    |                          |
|               | TEKOČI DOPUST                                   |                          | 03.01.2025 | 03.01.2025 | 03.01.2025  | 03.01.2025  | 1 dni    | 🤣 Potrjeno  | 1  |                                                                    |                          |
| >             | mojINFO                                         |                          |            |            |             |             |          |             |    |                                                                    | 2025.1.0                 |
| · · ·         |                                                 |                          |            |            |             |             |          |             |    |                                                                    |                          |

3 Prijava odsotnosti (1) - Koledar (2) s klikom na Nova odsotnost
(3).

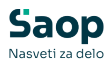

| <b>S</b> | Prijav            | a o            | dso            | tno:           | sti            |                |                |                |                 |                |                |               |               |                |                      |                |                |                |                |                |                |   | <b>8</b> E                                                                                           | oris K 💙                            |
|----------|-------------------|----------------|----------------|----------------|----------------|----------------|----------------|----------------|-----------------|----------------|----------------|---------------|---------------|----------------|----------------------|----------------|----------------|----------------|----------------|----------------|----------------|---|----------------------------------------------------------------------------------------------------|-------------------------------------|
| 1<br>1   | 3<br>+ Nova       | odsoti         | nost           |                |                |                |                |                |                 |                |                |               |               |                |                      |                |                |                | 2              | 025            | < >            | Î | < Dopust                                                                                             | >                                   |
| ۵<br>۲   | Janua<br>Pon<br>6 | Tor<br>7       | Sre<br>1<br>8  | Čet<br>2<br>9  | Pet<br>3       | Sob<br>4<br>11 | Ned<br>5<br>12 | Pon<br>3       | Jar<br>Tor<br>4 | Sre<br>5       | Čet            | Pet           | Sob<br>1<br>8 | Ned<br>2<br>9  | Pon<br>3             | Tor<br>4       | Sre<br>5       | Čet            | Pet<br>7       | Sob<br>1<br>8  | Ned<br>2<br>9  |   | Po odločbi za 2025<br>Neizkoriščen v 2024<br>Že izkoriščen v 2025<br>Še ne koriščen                  | 29 dni<br>10 dni<br>4 dni<br>35 dni |
|          | 13<br>20<br>27    | 14<br>21<br>28 | 15<br>22<br>29 | 16<br>23<br>30 | 17<br>24<br>31 | 25             | 26             | 10<br>17<br>24 | 11<br>18<br>25  | 12<br>19<br>26 | 13<br>20<br>27 | 21<br>28      | 22            | 16<br>23       | 10<br>17<br>24<br>31 | 11<br>18<br>25 | 12<br>19<br>26 | 13<br>20<br>27 | 14<br>21<br>28 | 15<br>22<br>29 | 16<br>23<br>30 |   | Napovedani dopust<br>Nepotrjen<br>Potrjen<br>Na razpolago za napoved<br>Od tega neizkoriščen iz 2024 | 5 dni<br>4 dni<br>26 dni<br>0 dni   |
|          | April<br>Pon<br>7 | Tor<br>1       | Sre<br>2<br>9  | Čet<br>3       | Pet 4          | Sob<br>5       | Ned<br>6<br>13 | Maj<br>Pon     | Tor<br>6        | Sre<br>7       | Čet<br>1       | Pet<br>2<br>9 | Sob<br>3      | Ned<br>4<br>11 | Junij<br>Pon<br>2    | Tor<br>3       | Sre<br>4       | Ĉet<br>5       | Pet 6          | Sob<br>7       | Ned<br>1<br>8  | • |                                                                                                    |                                     |
| >        | mojINFO           |                |                |                |                |                |                |                |                 |                |                |               |               |                |                      |                |                |                |                |                |                |   |                                                                                                    | 2025.1.0                            |

V vseh zgoraj navedenih primerih se nam odpre vnosno okno, ki omogoča prijavo več vrst odsotnosti. V nadaljevanju sta opisana prijava dopusta in koriščenja ur.

#### Prijava dopusta

| Nov vnos: Odsotnost                    |                                 | ×             |
|----------------------------------------|---------------------------------|---------------|
| 1 Vrsta odsotnosti*<br>TEKOČI DOPUST ~ | Datum začetka*<br>08.09.2025    | Ē             |
|                                        | 2<br>Datum konca*<br>12.09.2025 | Ē             |
| 3 Opomba                               |                                 | ~             |
| - Opomba<br>Roliubno besedilo          |                                 | i.            |
|                                        | 4 sh                            | rani Prekliči |

1 Iz spustnega seznama zberemo pravo vrsto odsotnosti tj. *tekoči dopust.* 

2 Vpišemo ali preko koledarja izberemo *datum začetka* in *konca* odsotnosti.

3 Lahko vnesemo poljubno opombo.

4 S klikom na gumb *Shrani* se nam podatki vpišejo v evidenco.

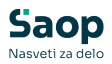

#### Prijava koriščenja viška ur

| Nov vnos: Odsotnost                        |                                | ×       |
|--------------------------------------------|--------------------------------|---------|
| Vrsta odsotnosti*<br>KORIŠČENJE VIŠKA UR V | 2 Datum začetka*<br>08.09.2025 |         |
| <mark>4</mark> Opomba                      |                                | ~       |
| - Opomba<br>Roliubno besedilo              |                                | le      |
|                                            | 5 Shrani P                     | rekliči |

1 Iz spustnega seznama zberemo pravo vrsto odsotnosti tj. *koriščenje viška ur.* 

- 2 Vpišemo ali preko koledarja izberemo datum koriščenja.
- 3 Vpišemo predvideno *število ur* odsotnosti.
- 4 Lahko vnesemo poljubno opombo.
- 5 S klikom na gumb *Shrani* se nam podatki vpišejo v evidenco.

#### Statusi prijavljenih odsotnosti

V trenutku ko prijavimo odsotnost ta pridobi status **Prijavljeno**. Ko naš nadrejeni odsotnost potrdi, se status spremeni v **Potrjeno**. V primeru, da nam nadrejeni le delno potrdi odsotnost, se status spremeni v **Delno potrjeno**. V kolikor nadrejeni zavrne našo prijavljeno odsotnost, pa ta pridobi status **Zavrnjeno**.

Dokler ima odsotnost status *Prijavljeno*, jo lahko izbrišemo s klikom na *ikono koša*.

| Sao          | р    |
|--------------|------|
| Nasveti za o | delo |

| 5<br>©  | Prijava odsotnos       | iti                      |            |              |             |             |          |                  |   | 🚱 Bo                                                    | risK ∼          |
|---------|------------------------|--------------------------|------------|--------------|-------------|-------------|----------|------------------|---|---------------------------------------------------------|-----------------|
| ்<br>சு | Prihajajoče odsotnosti |                          |            |              |             |             |          |                  | ~ | < Dopust                                                | >               |
| Ģ       | + Nova odsotnost       |                          |            |              |             |             |          |                  |   | Odrejeni dopust za 2025<br>Po odločbi za 2025           | 29 dni          |
|         | Vrsta odsotnosti       | Razlog izrednega dopusta | Začetek    | Konec        | Potrjeno od | Potrjeno do | Trajanje | Status           |   | Neizkoriščen v 2024                                     | 10 dni          |
|         | TEKOČI DOPUST          |                          | 26.05.2025 | 30.05.2025   | i           |             | 5 dni    | Prijavljeno      | ŵ | Že izkoriščen v 2025                                    | 6 dni           |
|         | TEKOČI DOPUST          |                          | 28.04.2025 | 30.04.2025   | 29.04.2025  | 30.04.2025  | 2 dni    | 📀 Delno potrjeno | 1 | Še ne koriščen                                          | 33 dni          |
|         | KORIŠČENJE VIŠKA UR    |                          | 31.03.2025 | 31.03.2025   | i           |             | 1h       | Prijavljeno      | ŵ | Alexander Colorest                                      |                 |
|         | KORIŠČENJE VIŠKA UR    |                          | 10.03.2025 | 5 10.03.2025 | 10.03.2025  |             | 1h       | Potrjeno         | 1 | Nepotrien                                               | 5 dni           |
|         |                        |                          |            |              |             |             |          |                  |   | Potrien                                                 | 2 dni           |
|         | Pretekle odsotnosti    |                          |            |              |             |             |          |                  | ~ | Na razpolago za napoved<br>Od tega neizkoriščen iz 2024 | 26 dni<br>0 dni |
|         | Vrsta odsotnosti       | Razlog izrednega dopusta | Začetek    | Konec        | Potrjeno od | Potrjeno do | Trajanje | Status           |   |                                                         |                 |
|         | TEKOČI DOPUST          |                          | 03.03.2025 | 07.03.2025   | 03.03.2025  | 07.03.2025  | 5 dni    | 🥝 Potrjeno       | 1 |                                                         |                 |
|         | KORIŠČENJE VIŠKA UR    |                          | 14.02.2025 | 14.02.2025   | 14.02.2025  |             | 2h       | 📀 Potrjeno       | Û |                                                         |                 |
|         | TEKOČI DOPUST          |                          | 03.01.2025 | 03.01.2025   | 03.01.2025  | 03.01.2025  | 1 dni    | 🥝 Potrjeno       | Î |                                                         |                 |
|         |                        |                          |            |              |             |             |          |                  |   |                                                         |                 |
| >       | mojINFO                |                          |            |              |             |             |          |                  |   |                                                         | 2025.1.0        |

#### Koledarski pregled odsotnosti

mojINFO nam omogoča tudi koledarski pregled odsotnosti. Dostopen nam je preko **Prijava odsotnosti (1) - Koledar (2).** 

S klikom na obdobje odsotnosti se nam v sivem polju izpišejo podrobnosti.

| + No | va ods | otnost      |          |          |   |          |          |    |     |     |     |          |          |          |          |       |      |        |       | 20  | 25               | < >      | < Dopust                                                          |  |
|------|--------|-------------|----------|----------|---|----------|----------|----|-----|-----|-----|----------|----------|----------|----------|-------|------|--------|-------|-----|------------------|----------|-------------------------------------------------------------------|--|
| Jan  | uar    |             |          |          |   |          |          | Fe | bru | ıar |     |          |          |          |          | Mare  | c    |        |       |     |                  |          | Odrejeni dopust za 2025                                           |  |
| Por  | n Te   | ir Sri<br>1 | Čet<br>2 | Per<br>3 | _ | Sob<br>4 | Ned<br>5 | P  | on  | Tor | Sre | Čet      | Pet      | Sob<br>1 | Ned<br>2 | Pon   | Tor  | Sre    | Čet   | Pet | Sob<br>1         | Ned<br>2 | Po odločbi za 2025<br>Neizkoriščen v 2024<br>Že izkoriščen v 2025 |  |
| 6    | 3      | 8           | 9        | 10       |   | 11       | 12       |    | 3   | 4   | 5   | 6        | 7        | 8        | 9        | 3     | 4    | 5      | 6     | 7   | 8                | 9        | Še ne koriščen                                                    |  |
| 13   | 1      | 4 15        | 16       | 17       |   | 18       | 19       | 1  | 0   | 11  | 12  | 13       | 14       | 15       | 16       | 10    | 1 те | KOČI D | OPUST | 5 0 | ini <sup>5</sup> | 16       | Napovedani dopust                                                 |  |
| 20   | 2      | 1 22        | 23       | 24       |   | 25       | 26       | 1  | 7   | 18  | 19  | 20       | 21       | 22       | 23       | 17    | 18   | 19     | 20    | 21  | 22               | 23       | Nepotrjen                                                         |  |
| 27   | 2      | B 29        | 30       | 31       |   |          |          | 2  | 4   | 25  | 26  | 27       | 28       |          |          | 24    | 25   | 26     | 27    | 28  | 29               | 30       | Na razpolago za napoved                                           |  |
|      |        |             |          |          |   |          |          |    |     |     |     |          |          |          |          | 31    |      |        |       |     |                  |          | Od tega neizkoriščen iz 2024                                      |  |
| Apr  | il     |             |          |          |   |          |          | м  | aj  |     |     |          |          |          |          | Junij |      |        |       |     |                  |          |                                                                   |  |
| Por  | n Te   | r Sri<br>2  | Čet<br>3 | Per<br>4 |   | Sob<br>5 | Ned<br>6 | P  | on  | Tor | Sre | Čet<br>1 | Pet<br>2 | Sob<br>3 | Ned<br>4 | Pon   | Tor  | Sre    | Čet   | Pet | Sob              | Ned<br>1 |                                                                   |  |
| 7    | 8      | 9           | 10       | 11       |   | 12       | 13       |    | 5   | 6   | 7   | 8        | 9        | 10       | 11       | 2     | 3    | 4      | 5     | 6   | 7                | 8        |                                                                   |  |
| 14   | 1      | 5 16        | 17       | 18       |   | 19       | 20       | 1  | 2   | 13  | 14  | 15       | 16       | 17       | 18       | 9     | 10   | 11     | 12    | 13  | 14               | 15       |                                                                   |  |
| 21   | 2      | 2 23        | 24       | 25       |   | 26       | 27       | 1  | 9   | 20  | 21  | 22       | 23       | 24       | 25       | 16    | 17   | 18     | 19    | 20  | 21               | 22       |                                                                   |  |
| 28   | 2      | 9 30        |          |          |   |          |          | 2  | 6   | 27  | 28  | 29       | 30       | 31       |          | 23    | 24   | 25     | 26    | 27  | 28               | 29       |                                                                   |  |

#### Obveščanje o potrjenih odsotnostih

Ko vodja zaposlenemu odsotnost potrdi, se zaposlenemu na elektronsko pošto pošlje obvestilo o potrjeni odsotnosti.

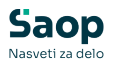

## Saop

#### Odsotnost potrjena

Pozdravljeni.

Vaša prošnja za odsotnost od 28. 03. 2025 do 28 03. 2025 je bila potrjena.

Lep pozdrav,

To sporočilo je bilo ustvarjeno samodejno. Če v zadnjih dneh sistema niste uporabljali, niste ustvarjali novih računov, ali menite, da je prišlo do zlorabe vaše e-pošte, nas o tem obvestite na info@seyfor.si